### **Exam History**

- Log into Evolve using your Username and Password. In the Content List of your My Evolve page, select "HESI Assessment, Student Access."
- 2. Under My Exams > Exam History > HESI Exams, select the "View Results" link to access Detailed Scoring Reports and remediation Review Materials.

| My Exams Tayments                                | Cohort Distan    | ce Testing 👻 | Help & Re  | sources         |      |                                                                                                    |
|--------------------------------------------------|------------------|--------------|------------|-----------------|------|----------------------------------------------------------------------------------------------------|
| xam History                                      |                  |              | Do         | n't see your E  | kam? | Compatibility Check                                                                                  |
| ESI Exams                                        |                  |              |            |                 |      | Some remediation material contains multimedia                                                        |
| Admission Assessment Report                      | March 01, 2013   | 77.43%       |            |                 | ^    | compatible.                                                                                          |
| A2 V-1 Math_D<br>Version: 1.0.0.0                | March 01, 2013   | 70.00%       | Items(2)   | View<br>Results |      | FAQs                                                                                                 |
| A2 V-1 Read Comprehension_<br>Version: 1.0.0.0   | D March 01, 2013 | 84.00%       | Items(0)   | View<br>Results |      | What is HESI?<br>Why do I need to run the compatibility check?                                       |
| A2 V-1 Grammar_D<br>Version: 1.0.0.0             | March 01, 2013   | 80.00%       | Items(0)   | View<br>Results |      | How do I access my remediation content?                                                              |
| A2 V-1 Vocabulary_D<br>Version: 1.0.0.0          | March 01, 2013   | 80.00%       | Items(1)   | View<br>Results |      | Why don't I have the 'View Results' link available on the My Exams screen?                           |
| Critical Thinking_D<br>Version: 1.0.0.0          | March 01, 2013   |              | Items(0)   | View<br>Results | E    | What is the individual student Percentile Ranking?                                                   |
| A2 V-1 Chemistry_D<br>Version: 1.0.0.0           | March 01, 2013   | 80.00%       | Items(0)   | View<br>Results |      | View HESI FAQs Visit HESI Student Lit                                                                |
| A2 V-1 Biology_D<br>Version: 1.0.0.0             | March 01, 2013   | 80.00%       | Items(0)   | View<br>Results |      |                                                                                                    |
| A2 V-1 Anatomy & Physiology_<br>Version: 1.0.0.0 | D March 01, 2013 | 68.00%       | Items(1)   | View<br>Results |      | Research<br>HESI Review Materials                                                                    |
| Elsevier College RN Exit Exam_                   | D February 08,   | 304.00       | Items(255) | View            |      | In a national sample of 69 nursing schools with 5,122 students, those students who participated in a |

**Evolve** 

#### **Remediation Navigation Tips!**

The View Results link will quickly take you to your Detailed Scoring Reports and remediation Review Materials for each exam.

## Remediation

 The selected exam summary screen shows the Score and Class Average, provides a link to "View Your Detailed Scoring Report," and includes a summary view of HESI Scores, Recommended Scores, # of Questions Correct, and links to "View Materials" by Specialty Area.

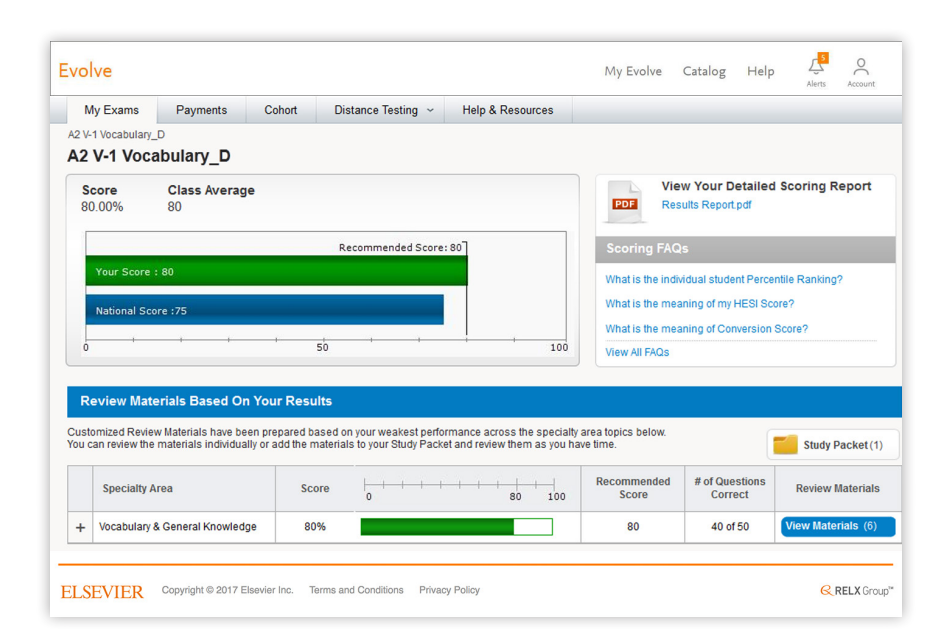

#### Remediation Navigation Tips!

Want additional information on how to interpret your HESI exam scores and what it means to you? Click on the "Scoring FAQs" links to find out!

You can also print your Scoring Report. Just click on the "Results Report" link.

 Select "View Materials" under the Review Materials column.
 A new screen will appear. If there is no "View Materials" button, your score was high enough that no remediation is necessary.

| st<br>i ( | omized Review Materials have been pr<br>can review the materials individually or | epared based o<br>add the materia | on your weakest performance across the specialty<br>Is to your Study Packet and review them as you ha | area topics below.<br>ave time. |                           | Study Packet (1    |
|-----------|----------------------------------------------------------------------------------|-----------------------------------|----------------------------------------------------------------------------------------------------|---------------------------------|---------------------------|--------------------|
|           | Specialty Area                                                                   | Score                             | <br>0 80 100                                                                                          | Recommended<br>Score            | # of Questions<br>Correct | Review Materials   |
|           | Vocabulary & General Knowledge                                                   | 80%                               |                                                                                                    | 80                              | 40 of 50                  | View Materials (6) |
|           | General Knowledge                                                                | 67%                               |                                                                                                    | 80                              | 4 of 6                    | View Materials (2) |
| ľ         | General Vocabulary                                                               | 82%                               |                                                                                                    | 80                              | 36 of 44                  |                    |

### Remediation

5. Select a link under **Content** to view remediation material.

### Progress Tip!

You can track which material you've already looked at in the "Viewed" and "Not Viewed" sections.

| My Exams                                                      | Payments                                                                                                    | Cohort                                                                                                    | Distance Test                                                                                     | ting ~                                  | Help & Resour                | rces                                                               |                                                            |                                   |        |                               |          |
|---------------------------------------------------------------|----------------------------------------------------------------------------------------------------|----------------------------------------------------------------------------------------------------|---------------------------------------------------------------------------------------------------|-----------------------------------------|------------------------------|--------------------------------------------------------------------|------------------------------------------------------------|-----------------------------------|--------|-------------------------------|----------|
| 2 V-1 Vocabulary D                                            | ▷ Review Mater                                                                                                    | rials                                                                                                    |                                                                                                   |                                         |                              |                                                                    |                                                            |                                   |        |                               |          |
| eview Mater                                                   | ials                                                                                                    |                                                                                                    |                                                                                                   |                                         |                              |                                                                    |                                                            |                                   |        |                               |          |
| A2 V-1 Vocabu                                                 | lary D                                                                                                    |                                                                                                    |                                                                                                   |                                         |                              |                                                                    |                                                            |                                   |        |                               |          |
| A2 V-1 Vocabu                                                 | lary_D                                                                                                    |                                                                                                    |                                                                                                   |                                         |                              |                                                                    |                                                            |                                   |        |                               |          |
| se the options belo<br>Id the materials you                   | w to choose which<br>I like to your Stud                                                                                                    | ch review mater<br>tv Packet so vou                                                                                       | ials you would like<br>I can quickly review                                                       | e to focus on<br>w and print i          | n.<br>It at a later date.    |                                                                    |                                                            |                                   | -      | Study                         | Packet ( |
|                                                               |                                                                                                    | .,,                                                                                                    |                                                                                                   |                                         |                              |                                                                    |                                                            |                                   |        | otuuj                         | r ucher( |
| ilter Special                                                 | ty Vocabulary                                                                                                    | &Ge ▼ S                                                                                                    | ub Specialty A                                                                                    | JI                                      | - Cor                        | ntent Type                                                         | All                                                        | - St                              | atus A | JI                            |          |
|                                                               |                                                                                                    |                                                                                                    |                                                                                                   |                                         |                              |                                                                    |                                                            |                                   |        |                               |          |
| Add to Study Pack                                             | et                                                                                                    |                                                                                                    |                                                                                                   |                                         |                              |                                                                    |                                                            |                                   |        |                               | Apply Fi |
| Add to Study Pack                                             | et                                                                                                    |                                                                                                    |                                                                                                   |                                         |                              |                                                                    |                                                            |                                   |        |                               | Apply Fi |
| Add to Study Pack                                             | et<br>als (4)                                                                                                    |                                                                                                    |                                                                                                   |                                         |                              |                                                                    |                                                            |                                   |        |                               | Apply Fi |
| Add to Study Pack<br>Review Materi<br>Add to Study<br>Packet  | et<br>als (4)<br>Content                                                                                                    |                                                                                                    |                                                                                                   | Content T                               | Гуре                         | Specialty A                                                        | ırea                                                       |                                   |        | Score                         | Apply Fi |
| Add to Study Pack<br>Review Materi<br>Add to Study<br>Packet  | et<br>als (4)<br>Content<br>Precise Words                                                                                                    | s and Specific I                                                                                                    | Details                                                                                           | Content T                               | īуре                         | Specialty A                                                        | ırea                                                       |                                   |        | Score                         | Apply Fi |
| Add to Study Pack<br>Review Materi<br>Add to Study<br>Packet  | et<br>als (4)<br>Content<br>Precise Word:<br>Quick Book Revier<br>1st ed.                                                                                                    | s and Specific E<br>w From: Steck-Vaug                                                                                    | Details<br>hn: Access Writing,                                                                    | Content T                               | īype<br>Text                 | Specialty A<br>Vocabulary                                          | irea<br>& General Know                                     | rledge                            |        | Score<br>80 %                 | Apply Fi |
| Add to Study Pack<br>Review Materi<br>Add to Study<br>Packet  | als (4)<br>Content<br>Precise Word:<br>Quick Book Revie<br>1st ed.<br>Using Specific                                                                                                    | s and Specific I<br>w From: Steck-Vaug<br>c and Fresh Lar                                                                 | Details<br>Inn: Access Writing.<br>Iguage                                                         | Content T                               | īype<br>Text                 | Specialty A<br>Vocabulary                                          | rea<br>& General Know                                      | rledge                            |        | Score<br>80 %                 | Apply Fi |
| Add to Study Pack<br>Review Materii<br>Add to Study<br>Packet | et als (4) Content Content Using Specific Using Specific State down Revie 1st ed.                                                                                                    | s and Specific D<br>w From: Steck-Vaug<br>C and Fresh Lar<br>w From: Steck-Vaug                                           | Details<br>hn: Access Writing.<br>1guage<br>hn: Access Writing.                                   | Content T                               | Type<br>Text                 | Specialty A<br>Vocabulary                                          | urea<br>& General Know<br>& General Know                   | rledge<br>rledge                  |        | Score<br>80 %<br>80 %         | Apply Fi |
| Add to Study Pack<br>Review Materi<br>Add to Study<br>Packet  | als (4) Content Precise Word: Tated. Using Specific Guick Book Revie Tated. Precise Word: Tated. Precise Word: Precise Word: Tated. Precise Word: Precise Word: Pre | s and Specific D<br>w From: Steck-Vaug<br>c and Fresh Lar<br>w From: Steck-Vaug<br>s and Specific D<br>s and Specific D   | Details<br>hn: Access Writing,<br>1gUage<br>hn: Access Writing,<br>Details                        | Content T                               | Type<br>Text<br>Text         | Specialty A<br>Vocabulary -<br>Vocabulary -<br>Vocabulary -        | urea<br>& General Know<br>& General Know<br>& General Know | rledge<br>rledge<br>rledge > Gene | eral   | Score<br>80 %<br>80 %         | Apply Fi |
| Add to Study Pack Review Materi Add to Study Packet           | Content Content Precise Word: Tat ed. Using Specific Guick Book Revie Tat ed. Precise Word: Guick Book Revie Tat ed. Cuick Book Revie Tat ed. Cuick Book Revie Tat ed. Cuick Book Revie Tat ed.                                                                                                    | s and Specific I<br>w From: Steck-Vaug<br>c and Fresh Lar<br>w From: Steck-Vaug<br>s and Specific I<br>w From: Steck-Vaug | Details<br>hr: Access Writing.<br>IgUage<br>hr: Access Writing.<br>Details<br>hr: Access Writing. | Content T<br>Book 1<br>Book 1<br>Book 1 | Type<br>Text<br>Text<br>Text | Specialty A<br>Vocabulary<br>Vocabulary<br>Vocabulary<br>Knowledge | srea<br>& General Know<br>& General Know<br>& General Know | rledge<br>rledge<br>rledge > Gene | eral   | Score<br>80 %<br>80 %<br>67 % | Apply Fi |

#### **Remediation Navigation Tips!**

Your customized review materials include content review for items you missed on the exam. Use your remediation content to be sure you're better prepared next time!

6. You can select the **"Add to Study Packet"** button if you would like to develop a packet of material for further study.

|                                                 | e                                                                                                    | My Evolve                                                                                                    | Catalog                                                                     | Help                                            | رج <mark>5</mark><br>Alerts | Account   |
|-------------------------------------------------|----------------------------------------------------------------------------------------------------|----------------------------------------------------------------------------------------------------|-----------------------------------------------------------------------------|-------------------------------------------------|-----------------------------|-----------|
| Precis                                          | e Words and Specific Details                                                                                                    |                                                                                                    |                                                                             |                                                 |                             | )         |
|                                                 |                                                                                                    | P                                                                                                    | rinter Friendly Ve                                                          | rsion                                           | Add to Stud                 | ly Packet |
| Steck-<br>Chapte                                | Vaughn Access Writing, 1st ed.<br>r: S: Explanatory Writing, pg. 134                                                                                                    |                                                                                                    |                                                                             |                                                 |                             |           |
| Precise<br>word pi                              | ise Words and Specific Details<br>words and specific details help the reader understand an explanation. As you learned in Unit 1<br>ictures so the reader can "see" what you mean.<br>IF E Pach the kine velocharing of conflict feth The specific pack are provided words and specific                                                                                                    | , Lesson 2, being precise an                                                                                                    | d specific helps                                                            | i you create                                    |                             |           |
| 1.                                              | Here's a use two explanations to gimming that, the second one has precise worked and specific<br>Here's a way to cook fish on a gill. First, buy a plank of wood at the store. Clean the plank. Th<br>coals in your gill. Put the fish on the plank and some herbs on the fish. When the coals are h<br>edges. Cook for 15 to 20 minutes.                                                                                                    | nen soak it to prevent it from b<br>ot, place the plank on the gril                                                                    | urning. Next, pi<br>with the coals a                                        | reheat the<br>around the                        |                             |           |
| 2.                                              | Here's a healthy, fail-free way of cooking fish that you can use on your barbecue—grilling fish<br>lumberyard or horne supply store. The plank should be cut for '1' by '6' by 16'. Second, rinset<br>water for one hour to prevent if from burning on the grill. Next, preheat the coals in your grill i,<br>fresh herbs. When the coals are hot, place the plank on the grill so that the fish is in the cente<br>life for 15 to 20 minutes or until the fish is coded throughout. The entoy! | on a wood plank. First, buy a<br>the plank with water to clean it<br>Place the fish on the plank and<br>r with the coals around the ed | cedar or fir plar<br>. Then soak the<br>d sprinkle the to<br>ges. Cook over | ik at a<br>plank in<br>p of it with<br>a medium |                             |           |
|                                                 |                                                                                                    |                                                                                                    |                                                                             |                                                 |                             |           |
| Notice                                          | how the precise words (cedar or fir, lumberyard or home supply store, sprinkle) and specific det<br>j explanation help you understand much better what to do.                                                                                                    | ails (1" by 8" by 18", for one h                                                                                                    | our, medium fir                                                             | e) in the                                       |                             |           |
| Notice<br>second<br>PRAC                        | how the precise words (cedar or fir, lumberyard or home supply store, sprinkle) and specific det<br>deplanation help you understand much better what to do.<br>CTICE<br>e each sentence using precise words and specific details.                                                                                                    | ails (1" by 8" by 18", for one h                                                                                                    | our, medium fir                                                             | e) in the                                       |                             |           |
| Notice<br>second<br>PRAC<br>Rewrite             | how the precise words (cedar or fir, lumberyard or home supply store, sprinkle) and specific det<br>explanation help you understand much better what to do.<br>CTICE<br>e each sentence using precise words and specific details.<br>You can relax at night by listening to music and by taking a bath.                                                                                                    | ails (1" by 8" by 18", for one h                                                                                                    | our, medium fir                                                             | e) in the                                       |                             |           |
| Notice<br>second<br>PRAC<br>Rewrite<br>1.<br>2. | how the precise words (codar or fir, lumbergard or home supply store, sprinkle) and specific det<br>explanation help you understand much better what to do.<br>CTICE<br>each sentence using precise words and specific details.<br>You can relax at night by listening to music and by taking a bath.<br>You can protect yourself from crime by being careful and getting in shape.                                                                                                    | ails (1" by 8" by 18", for one h                                                                                                    | our, medium fir                                                             | e) in the                                       |                             |           |

### Remediation

7. Use your personalized **Study Packet** to store any documents you'd like to save or print for further review.

| Evolve                                                        |                                                       |                                             |                                                      |                                                     |                  | My Evolve                  | Catalog                | Help                      | Alerts                            | Account               |
|---------------------------------------------------------------|-------------------------------------------------------|---------------------------------------------|------------------------------------------------------|-----------------------------------------------------|------------------|----------------------------|------------------------|---------------------------|-----------------------------------|-----------------------|
| My Exams                                                      | Payments                                              | Cohort                                      | Distance Testing ~                                   | Help & Resources                                    |                  |                            |                        |                           |                                   |                       |
| A2 V-1 Vocabulary<br>Study Packe                              | D ⊳ <u>Review Mater</u><br>et                         | rials ⊳ Study P                             | acket                                                |                                                     |                  |                            |                        |                           |                                   |                       |
| A2 V-1 Vocab                                                  | ulary_D                                               |                                             |                                                      |                                                     |                  |                            |                        |                           |                                   |                       |
| Use the options be<br>which review mate<br>as you complete th | elow to filter your si<br>rials you have viev<br>nem. | tudy packet revi<br>ved, or if you pre      | ew materials. The status<br>efer you can remove item | column will let you know<br>s from the study packet |                  | Print Study Pack           | et Note th<br>only the | nat when pr<br>e Book Tex | rinting the st<br>ts will print i | udy packet<br>n full. |
| Filter Specia                                                 | alty All                                              | •                                           | Sub Specialty All                                    | - Cont                                              | ent Type         | All                        | •                      | Status                    | All                               | •                     |
| Remove from Stu                                               | idy Packet                                            |                                             |                                                      |                                                     |                  |                            |                        |                           | A                                 | pply Filter           |
| Review Mater                                                  | n Content                                             |                                             |                                                      | Content Type                                        | Specia           | ality Area                 |                        |                           | Score                             | Status                |
|                                                               | Precise W<br>Quick Book<br>Writing, 1st               | ords and Speci<br>Review From: Ste<br>ed.   | fic Details<br>eck-Vaughn: Access                    | 🗍 Book Text                                         | Vocabu<br>Knowle | ilary & General Ki<br>edge | nowledge > G           | Seneral                   | 67 %                              | Viewed                |
|                                                               | Using Spe<br>Quick Book<br>Writing, 1st               | ecific and Fresh<br>Review From: Sto<br>ed. | Language<br>eck-Vaughn: Access                       | Book Text                                           | Vocabu<br>Knowle | ilary & General Ki<br>edge | nowledge > G           | Seneral                   | 67 %                              | Viewed                |
| Remove from Stu                                               | idy Packet                                            |                                             |                                                      |                                                     |                  |                            |                        |                           |                                   |                       |
| ELSEVIER                                                      | Copyright © 2017                                      | Elsevier Inc.                               | ferms and Conditions Pr                              | ivacy Policy                                        |                  |                            |                        |                           | RF                                | ELX Group™            |

#### **Remediation Navigation Tips!**

You can add and remove content from your Study Packet at any time with just one click – it's up to you. And it's printable, too!